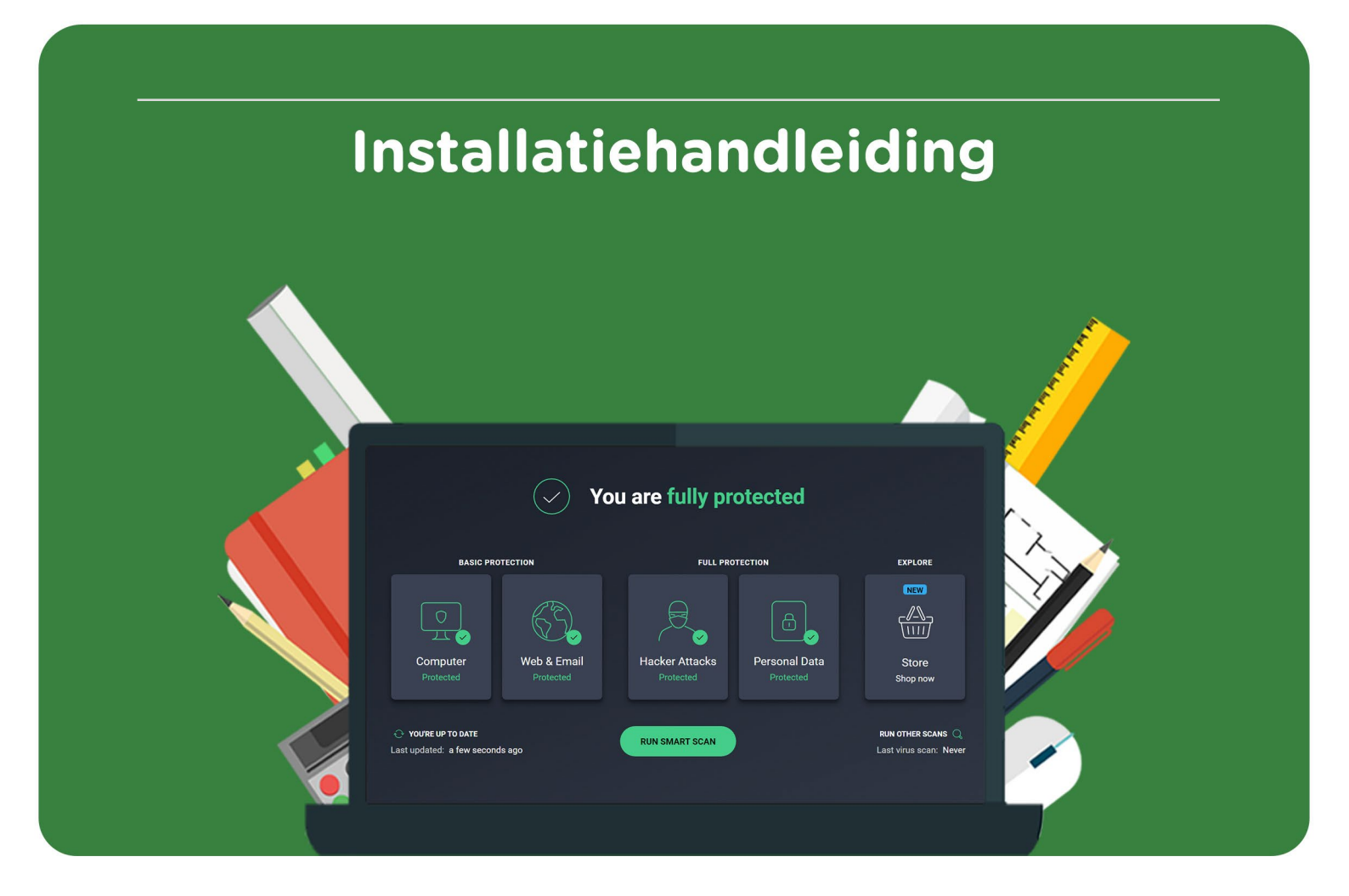

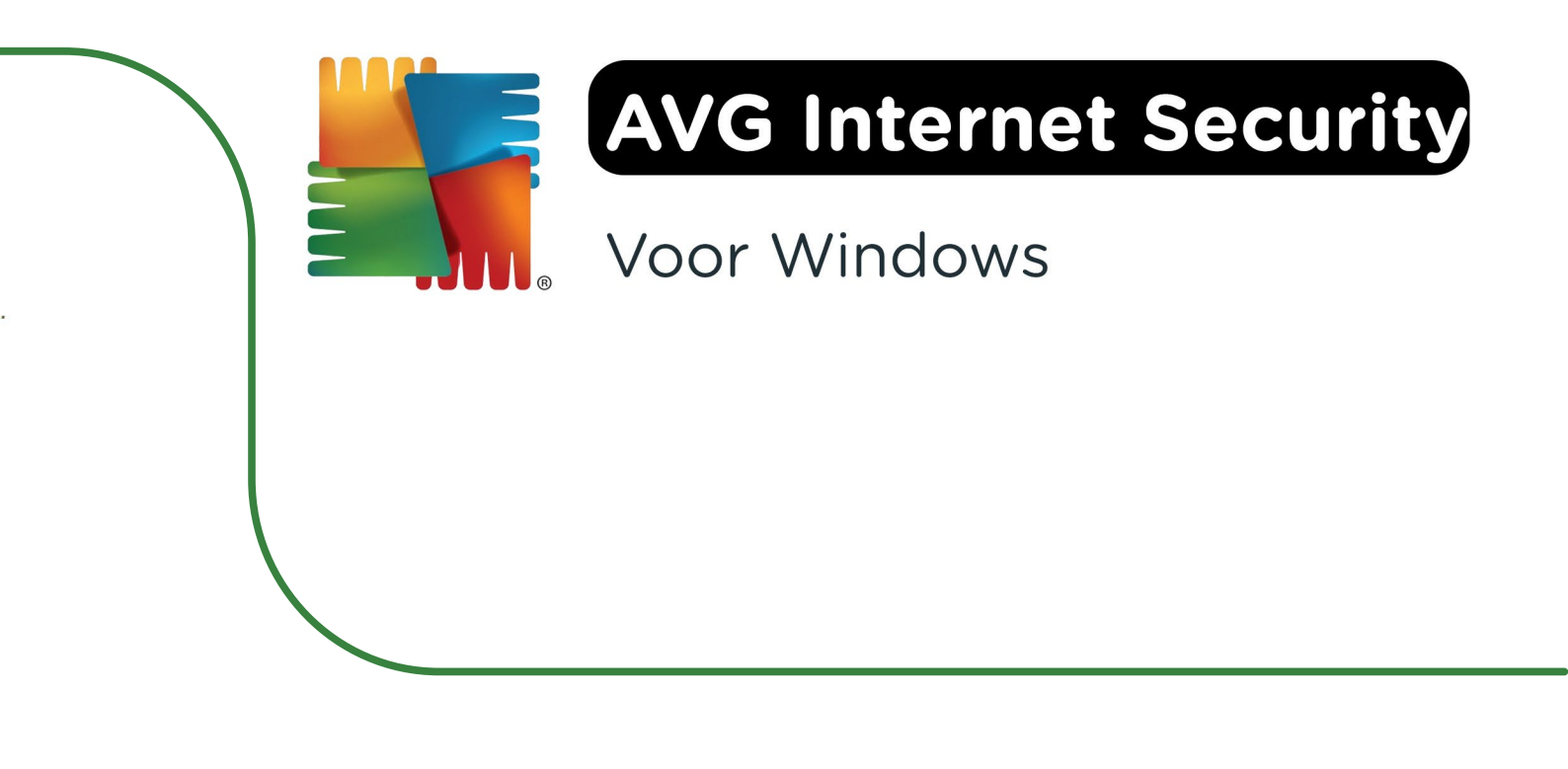

**Stap 1:** Bestel AVG Internet Security op SURFspot. Je vindt je bestelling door naar 'Mijn SURFspot' te gaan en vervolgens op 'Bestellingen' te klikken. Klik op 'Downloaden' naast je bestelling, je wordt nu doorgestuurd naar de homepage van AVG Internet Security. Klik op 'Gratis downloaden'.

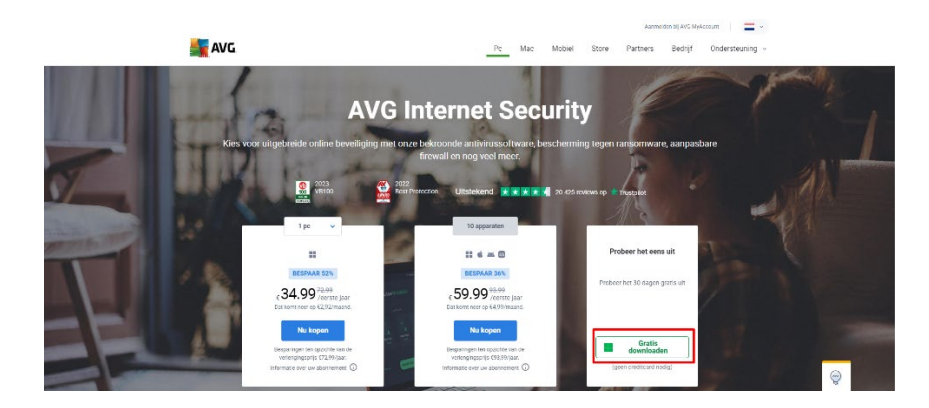

Stap 2: Klik op het installatiebestand, de installatie zal nu openen.

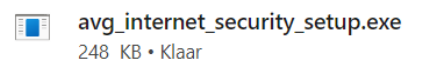

Stap 3: Klik op 'Install' om de installatie te starten.

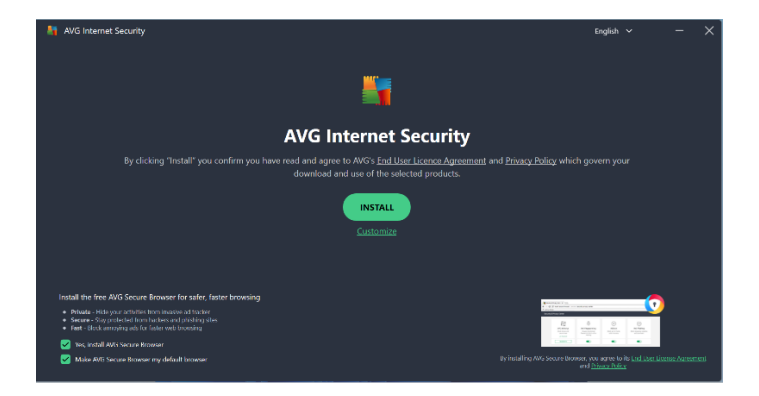

Stap 4: AVG Internet Security zal nu installeren.

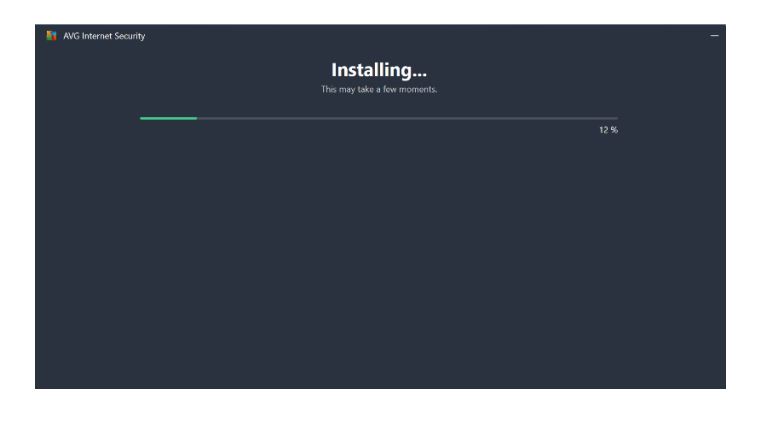

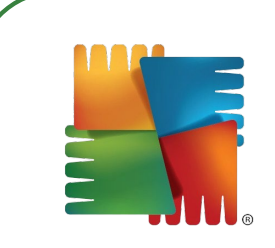

Stap 5: Het programma zal automatisch openen. Klik op 'Continue'.

| Security XVG Internet Security                                                                                   |
|----------------------------------------------------------------------------------------------------|
| You're protected                                                                                                 |
| + + + + + + + + + + + + + + + + + + +                                                                            |
| You've now got the world's largest threat-detection network on your side.<br>Now that's something to brag about! |
|                                                                                                    |
|                                                                                                    |
| CONTINUE                                                                                                    |
| • • •                                                                                                    |

Stap 6: Je krijgt nu de mogelijkheid om je licentie te activeren. Klik op 'Activate'.

| AVG Internet Security                                                                                                   | 8 |
|----------------------------------------------------------------------------------------------------|---|
| All right, how would you like to continue?                                                                              |   |
|                                                                                                    |   |
| Already paid? Choose Activate and enter your activation code.<br>Looking for a test drive? Just click Start Free Trial. |   |
|                                                                                                    |   |
| ACTIVATE START FREE TRIAL                                                                                               |   |
| • • •                                                                                                    |   |

**Stap 7:** Vul je licentiecode in. Deze vind je in je SURFspot account bij 'Bestellingen' door op 'Toon licentiecode' te klikken.

| AVG Int. *  | Close                                                                            |          |
|-------------|----------------------------------------------------------------------------------|----------|
|             |                                                                                  |          |
|             |                                                                                  |          |
|             |                                                                                  |          |
|             |                                                                                  |          |
|             | Enter your activation code                                                       |          |
|             | This allows you to use the AVG subscriptions tied to that code on this computer. |          |
|             | Enter activation code                                                            |          |
|             |                                                                                  |          |
|             |                                                                                  |          |
| Com         | ENTER                                                                            |          |
|             |                                                                                  |          |
|             |                                                                                  | JY NOW Y |
| 🗢 YOU'RE U  |                                                                                  |          |
| Lastupdated |                                                                                  |          |
|             |                                                                                  |          |
|             |                                                                                  |          |
| 2           |                                                                                  |          |

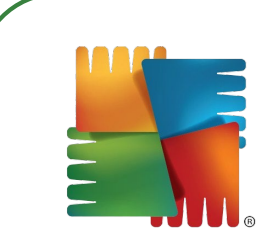

Stap 8: Vul de gevraagde gegevens in en klik op 'Continue'.

| AVG Inte                    |                                                                                                    |  |
|-----------------------------|----------------------------------------------------------------------------------------------------|--|
|                             | Add your AVG subscriptions                                                                                                    |  |
|                             | $^{	imes}$ Thanks! Just one more thing                                                                                        |  |
|                             | By clicking "Continue", you confirm that you've read and agree to our<br><u>Privacy Policy and End User License Agreement</u> |  |
|                             | First name                                                                                                    |  |
|                             | Your email                                                                                                    |  |
| Com                         | Postal code                                                                                                    |  |
| C- YOU'RE U<br>Last updated | CONTINUE                                                                                                    |  |
|                             |                                                                                                    |  |

Stap 9: Kies nu welke programma's je wilt installeren en klik vervolgens op 'Activate & Install'.

| AVG Inte                | Close                                                               |                    |
|-------------------------|---------------------------------------------------------------------|--------------------|
|                         | Add your AVG subscriptions                                          |                    |
|                         | Success<br>These can now be used on this computer.                  |                    |
|                         | AVG Internet Security     Expires: October 22, 2025 (365 days left) | Activation code:   |
|                         | KVG TuneUp     Expires: October 22, 2025 (365 days left)            | Activation code:   |
| Com                     | AVG Secure VPN Expires: October 22, 2025 (365 days left)            | Activation code:   |
| Prof                    | VG AntiTrack<br>Expires: October 22, 2025 (365 days left)           | Activation code:   |
| Contraction Contraction | ACTIVATE & INSTALL CANCEL                                           |                    |
|                         | AVG TuneUp<br>Freiers Ostober 22, 2025 (365 davs left)              | ACTIVATE & INSTALL |

**Stap 10:** Je ziet nu een overzicht van je licentie. Eventueel kun je nu je licentie koppelen aan je AVG account door op 'Sign in to AVG Account' te klikken. Klik op 'Close' om dit venster te sluiten.

| AVG Inte     | Close                                                              |  |
|--------------|--------------------------------------------------------------------|--|
|              |                                                                    |  |
|              | Add your AVG subscriptions                                         |  |
| N-           | Choose the way that works best for you.                            |  |
|              |                                                                    |  |
| 2            | ୍ର ବ୍ୟୁ                                                            |  |
|              | Cien in te Enter activition code                                   |  |
|              | AVG Account                                                        |  |
|              |                                                                    |  |
|              |                                                                    |  |
|              |                                                                    |  |
| ·            | My subscriptions                                                   |  |
| r Com        | Here's the current status of your subscriptions.                   |  |
| c Prote      | AVG Internet Security                                              |  |
|              | Expires: October 22, 2025 (365 days left)                          |  |
|              | Active on: 1 of 10 devices in the past 30 days (i)                 |  |
| Last undated |                                                                    |  |
|              | Other available subscriptions                                      |  |
| 10           | These AVG subscriptions are also available to use.                 |  |
| đ            |                                                                    |  |
|              | AVG TuneUp                                                         |  |
|              | (n) Expires: October 22, 2025 (365 days left) ACTIVATE & INSTALL V |  |

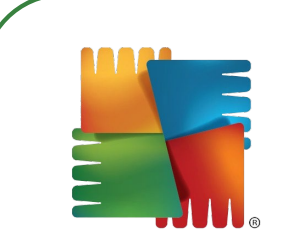

Stap 11: Je licentie is nu succesvol geactiveerd, je kunt aan de slag!

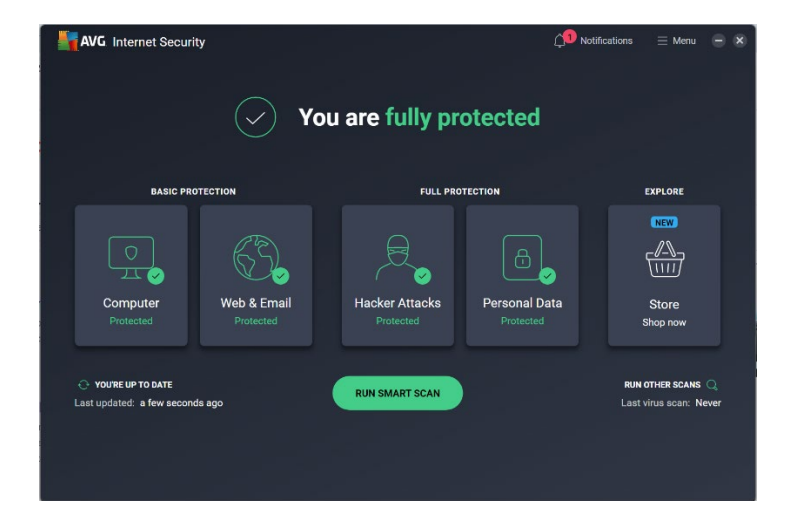

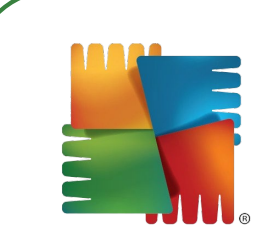

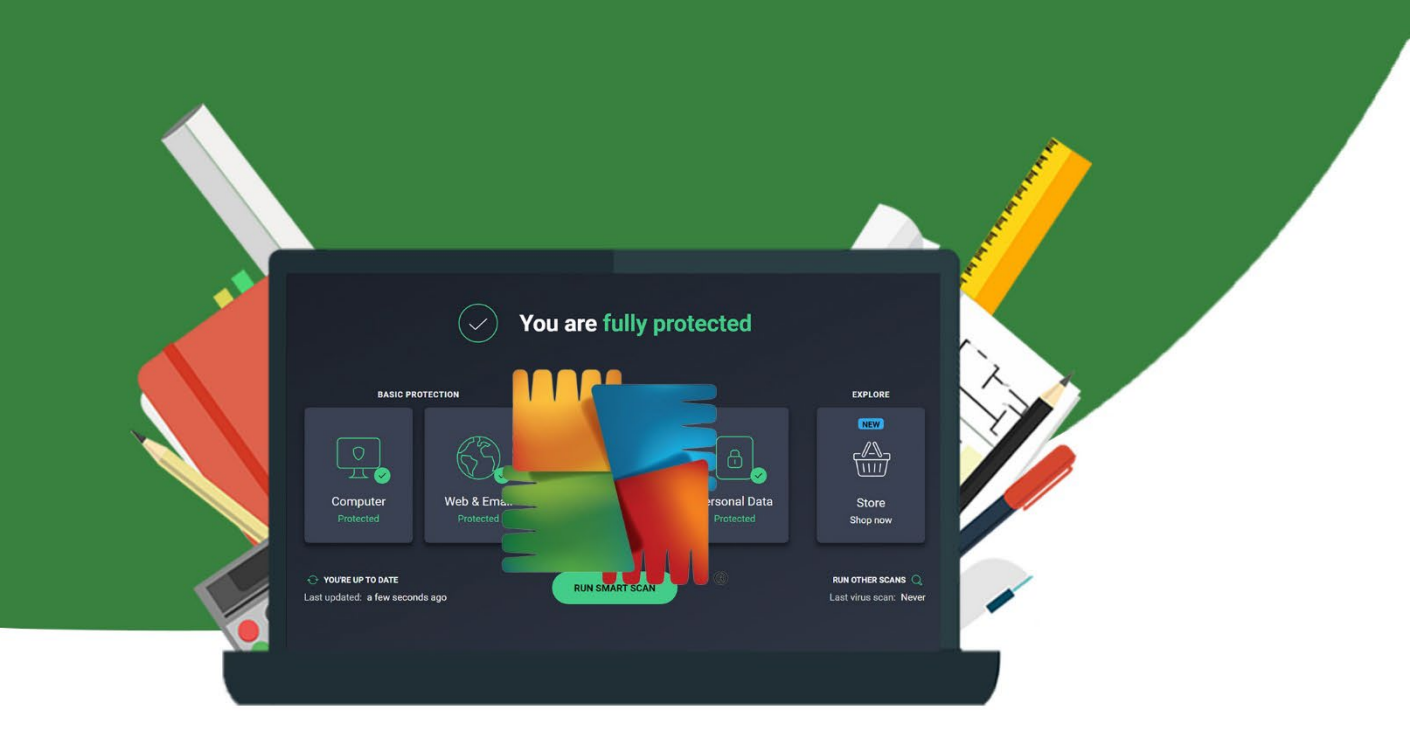